#### ISO

# Updating Tech Support Phone for Contact Me Feature

## Step 1

Go to www.online.valorpaytech.com and enter your login credentials.

| Email       |                 |  |
|-------------|-----------------|--|
| Password    |                 |  |
| Remember Me | Forgot Password |  |
| SIGN        | N IN            |  |

## Step 2

Navigate to User Management.

|          | User Management     |                  |         |                                 |                                    |    |
|----------|---------------------|------------------|---------|---------------------------------|------------------------------------|----|
| E        | Merchant Management | 1590             | 3827    | 199                             | 12%                                |    |
| -        | Transactions        | Total Merc lants | Devices | New Merchants<br>(last 30 days) | Active Merchants<br>(last 30 days) | La |
|          | Device Admin        |                  |         |                                 |                                    |    |
| *        | Settings            | Lines Management |         | Current Month                   | Fransactions                       |    |
| *        | Device Management   | User Management  |         | Current Month                   | Tansactions                        |    |
| 8        | Reports             |                  |         |                                 |                                    |    |
| <b>±</b> | Downloads           | \$0              |         |                                 |                                    |    |
| Ċ,       | Billing             | \$0              |         |                                 |                                    |    |
|          |                     | \$0              |         |                                 |                                    |    |
|          |                     | 50               |         |                                 |                                    |    |
|          |                     | 50               |         |                                 |                                    |    |
|          |                     | \$0              |         |                                 |                                    |    |
|          |                     |                  |         |                                 |                                    |    |

#### Step 3

Select **Merchant** type **User Account** for **ISO** or **SUB-ISO** that you would like to update. Click the **Vertical Ellipsis** on the right-hand side, and select **Edit**.

| Email                                            | Full Name 💲            | Mobile Number  | User Type | ow Edit       |                                     | Action                                                |
|--------------------------------------------------|------------------------|----------------|-----------|---------------|-------------------------------------|-------------------------------------------------------|
| devi.mca4+4@gmail.com<br>Devi M                  | DEVI M                 | (730) 506-8888 | Merchant  | MARS PAYMENTS | ACTIVE<br>Last Seen On : 11-15-202  | Edit                                                  |
| lavanya.k@valorpaytech.c<br>Grocery Retail Store | Lavanya K S            | (994) 416-7521 | Merchant  | MARS PAYMENTS | ACTIVE<br>Last Seen On : 11-15-202  | Delete     View audit log                             |
| rooban.renio07+10@gmail<br>Nhuii                 | iuuiiihi ihihihi       | (544) 646-4646 | Merchant  | MARS PAYMENTS | ACTIVE                              | Enable 2FA                                            |
| pppppjjj@gmail.com<br>Test                       | popjpjkpjp pjopjpjpj   | (654) 564-6464 | Merchant  | MARS PAYMENTS | PENDING                             | <ul> <li>View Devices</li> <li>De-Activate</li> </ul> |
| rooban.renio07+8@gmail<br>Kioopp                 | Juliiiigg kishshhh     | (564) 566-5464 | Merchant  | MARS PAYMENTS | PENDING                             | :                                                     |
| rooban.renio07+9@gmail<br>Pildkijdkhfdkk         | khkhkhksdshkf kjhjkhkh | (564) 546-4646 | Merchant  | MARS PAYMENTS | PENDING                             | 0<br>6<br>9                                           |
| muthu.v@valorpaytech.com<br>IOS MERCHANT         | Muthu V                | (965) 527-6736 | Operator  | IOS MERCHANT  | ACTIVE<br>Last Seen On : 11-10-2022 | :                                                     |

## Step 4

On the **Contact Information** page, fill in the **Tech Support Phone** information and select **Next.** 

|                    | CONTACT INFORMATION | PROCESSOR INFO                   | MODULES              |
|--------------------|---------------------|----------------------------------|----------------------|
| Remote Diagnostics |                     |                                  |                      |
| Device Management  | DBA Name *          | Email *                          | User name *          |
| Valor Shield RT    | Bharanidharan       | Max31998+3@gmail.com             | Max31998+3@gmail.com |
| Contact Us         | Phone no *          | First name *                     | Last name *          |
| Support            | 948-849-3370        | Bruce                            | William              |
| Support            |                     |                                  |                      |
| My Setting         | Address             | ZipCode                          | City                 |
| Reports            |                     | 12454                            | MAPLECREST           |
| Downloads          |                     |                                  |                      |
|                    | NY - New York X     | <ul> <li>ISO Operator</li> </ul> | 🗸 Tech Support Phone |
|                    |                     |                                  | <b>_</b>             |
|                    | Extension #1        | Sala Support Dhona               | Extension #2         |
|                    |                     |                                  |                      |
|                    |                     |                                  |                      |
|                    | Tech Support Email  | Sale Support Email               | Tech Support Phone   |
|                    | Upload Logo 🕅 🕕     |                                  |                      |
|                    |                     |                                  |                      |
|                    |                     |                                  |                      |
|                    |                     |                                  |                      |

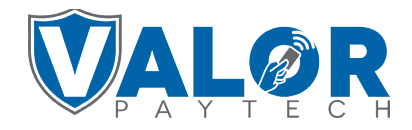

## ISO | PORTAL

#### Step 5

On the **Processor Info** page, select **Next.** On the **Modules** page, select **Submit.** 

| PROCESSOR INFO | PROCESSOR INFO        | Moures         |
|----------------|-----------------------|----------------|
|                | M Merchant Management | T Transactions |
| Prev Next      | Prev Submit           | ubmit          |

## Step 6

#### Navigate to Device Management.

| gement<br>Aanagement<br>hs<br>hin<br>agement<br>agement<br>Aanagement<br>han<br>han<br>han<br>han<br>han<br>han<br>han<br>han | rement<br>tanagement<br>s<br>in<br>agement<br>50<br>50<br>1590<br>Total Merchants<br>1590<br>Total Merchants<br>199<br>New Merchants<br>(last 30 days)<br>199<br>New Merchants<br>(last 30 days)<br>Current Month Transactions | agement<br>Management<br>Ins<br>min<br>Management<br>50<br>50<br>50<br>50<br>50<br>50<br>50<br>50<br>50<br>50 |                                                 |                 |                                        |                                           |    |
|----------------------------------------------------------------------------------------------------|----------------------------------------------------------------------------------------------------|----------------------------------------------------------------------------------------------------|-------------------------------------------------|-----------------|----------------------------------------|-------------------------------------------|----|
| agement Current Month Transactions                                                                                            | agement 50<br>50                                                                                                    | summer So So So So So So So So So So So So So                                                                 | gement<br>Management 1590<br>ns Total Merchants | 3827<br>Devices | 199<br>New Merchants<br>(last 30 days) | 12%<br>Active Merchants<br>(last 30 days) | La |
|                                                                                                    | 50                                                                                                    | <sup>so</sup> 50 50 50 50 50 50 50 50 50 50 50 50 50                                                          | <                                               |                 | Current Month T                        | ransactions                               |    |

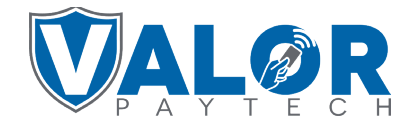

ISO | PORTAL

#### Step 7

On the left-hand side **Check** all boxes associated with the **ISO** or **Sub-ISO** with the information change. Select the **Action** button, click **Enable ParamDownload.** 

|               |                      |                  |                     | ucricca              |   | Furnat                | 17    |
|---------------|----------------------|------------------|---------------------|----------------------|---|-----------------------|-------|
| $\checkmark$  | mnbmnbm              | EPI : 2232040682 | Enable Deren        | Mound M              | Ť | Export                | i4) 4 |
| _             |                      |                  | Enable Paran        | nDownload            | = | Application Summary   | _     |
| Store : mnbm  |                      | Dev              |                     | ViceTy               | 0 | Enable AppDownload    |       |
| Status : ACT  | IVE                  | Assigned A       | pp Version : 1.2.85 | OwnedB               | ۲ | Disable AppDownload   |       |
|               |                      |                  |                     | $\rightarrow$        | 0 | Enable ParamDownload  |       |
|               | Selva praksh Testing | EPI : 2215045479 | VER : 1.0.0         | Processor : TSYS SIE | ۲ | Disable ParamDownload | I3) 8 |
| Store : Selva | praksh Testing       | DeviceNam        | ie : Device1        | DeviceTy             | Ű | Assign App 🚺          |       |
| LastTxnDate   | :11/15/22 08:35 AM   | V# / TID : 7     | 5021673             | Status : /           | Ð | View audit log        |       |
| OwnedBy : D   | P FISCAL NEW ISO     | TAG1: tes        | st1                 | TAG2 :               | Ê | Serial No Look Up     |       |

#### Step 8

Instruct Merchants to activate a ParamDownload by selecting  $\bigstar$  on the bottom-left of the screen, 6. Download Package, OK (on the screen, or green button on keypad).

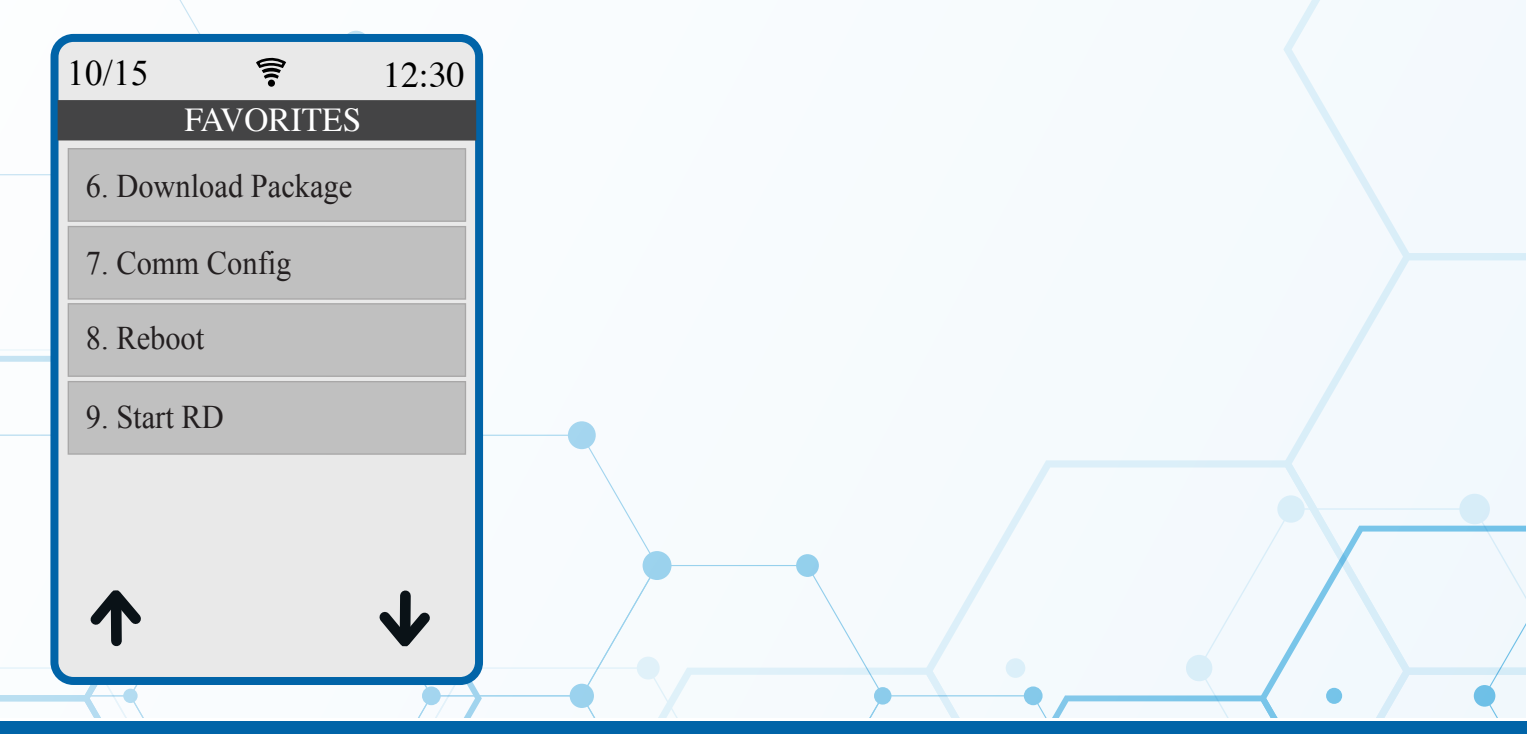

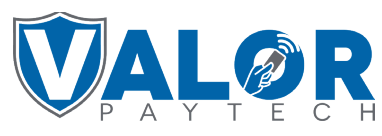

## ISO | PORTAL